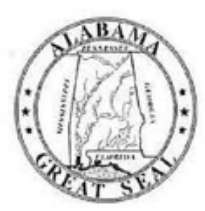

# STATE OF ALABAMA DEPARTMENT OF EDUCATION

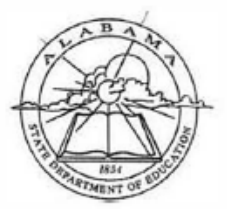

Eric G. Mackey, Ed.D. State Superintendent of Education

August 15, 2022

TO:

MEMORANDUM

Alabama State Board of Education

Governor Kay Ivey President

> Jackle Zelgier District i

Tracle West District II President Pro Tem

Stephanie Bell District III

Yvette M. Richardson, Ed.D. District IV

Tonya S. Chestnut, Ed.D. District V

Cynthia McCarty, Ph.D. District VI

> Belinda McRae District VII

Wayne Reynolds, Ed.D. District VIII Vice President

Eric G. Mackey, Ed.D. Secretary and Executive Officer

| FROM:                                                                                              | Eric G. Mackey EAW<br>State Superintendent of Education                                                                                                    |
|----------------------------------------------------------------------------------------------------|----------------------------------------------------------------------------------------------------|
| RE:                                                                                                | Submission of the Fiscal Year (FY) 2023 Capital Plan                                                                                                    |
| The <b>Fiscal</b><br>Capital Pla<br>facilities sh<br>FY <b>2023, 2</b><br>data, Site<br>Submission | Year (FY) 2023 Capital Plan is due no later than September 21, 2022. It is imperative that your n be as accurate as possible to reflect your needs. Projects addressing severe conditions at your ould receive high priority within your plan. Since this is a five-year plan, it must include projects for 024, 2025, 2026, and 2027. Also, it is critical that your system's inventory and building assessment and Facility Enumeration, is accurate as this information could influence the distribution of funds. In directions and reminders are as follows: |

- The Capital Plan must be developed and submitted by a Certified Capital Planner.
- The Alabama School Capital Planning Process must be followed.

City and County Superintendents

- To access the application, Capital Planners should go to <a href="https://aim.alsde.edu">https://aim.alsde.edu</a> and log in using AIM log-in credentials. If the Capital Planner is new to AIM, a new account must be created. Instructions are provided in the document attached. Once logged into AIM, an application inventory screen will appear with a tile for each application for which a user is granted access. If you do not see a Capital Plan tile, then verify that all personnel needing access to the report are correctly shown in the Education Directory.
- A confirmation (sign off) is needed by the **Capital Planner only.** This confirmation certifies that the Capital Plan has been approved by the local Board of Education. Confirmations are also needed by the Capital Planner if changes are made after the original plan submission.
- All projects that are \$50,000 and greater must be in the plan, even though the funding source may be unknown. Projects less than \$50,000 are encouraged to be in the plan but are optional.

If you have questions concerning the Capital Planning Process, please contact Ethan Taylor at (334) 694-4553 or by email at <u>etaylor@alsde.edu</u>.

If you have questions about the Capital Planning submittal process, please contact Jessica Ragan at (334) 694-4604 or by email at <u>iragan@alsde.edu</u>.

EGM/ET/JR

.

Attachment

cc: Capital Planners

FY22-3038

Last Modified: 2/19/2021 8:16:00 AM

Education Directory

Application Guide

### Creating an AIM Account

Navigate to ALSDE Identity Management (AIM) login page located at <u>https://aim.alsde.edu</u>.

Click the Need an Account? link just under the Log in button.

|                                                                                                    | Identity | Management                                                                                                    |                                                                                         |
|----------------------------------------------------------------------------------------------------|----------|----------------------------------------------------------------------------------------------------|-----------------------------------------------------------------------------------------|
|                                                                                                    | Log      | nto AIM Portal                                                                                                    | Hep D                                                                                   |
|                                                                                                    |          | Emel eddrees                                                                                                    |                                                                                         |
|                                                                                                    |          | Log in 4 Forgot password                                                                                                    |                                                                                         |
| dentity Management                                                                                                    |          | Single sign-on                                                                                                    | Terms of Service                                                                        |
| In an effort to better sorve our custemore, the<br>Alabama State Department of Education is in the<br>process of albamining the way that sort-access<br>our systems. Eventually uses will need only<br>immember one usemante and password to access<br>all ALSDE systems. This cancept is commonly<br>efferent to as "hode sam on". |          | This pertail exists to serve, as the one-and-only sile<br>for yourtomanage your AESDE identity. Our<br>ultimate goal is that users access all ALSDE<br>systems using a single set of credentials. This is<br>where you will manage those credentials. | Lopin affirms yea agree to abide by the ALSDE<br>terms of usage View the Terms of Usage |

Enter your email address in the field provided. If you are already assigned to a position in the Education Directory, you must use the same email address.

Select **Create Account** to begin the process of creating your account. You will receive an email with a link; follow the instructions in the email.

| ≝ Wed, 28 Oct 2015 @10:53 AM                                                                                                    |                                                                                                    | Log in +8                                                                                                |  |  |  |  |  |
|----------------------------------------------------------------------------------------------------|----------------------------------------------------------------------------------------------------|----------------------------------------------------------------------------------------------------|--|--|--|--|--|
| AIM: ALSDE Identity Management                                                                                                    |                                                                                                    |                                                                                                    |  |  |  |  |  |
|                                                                                                    | Create Account                                                                                                    | Help 🛛                                                                                                   |  |  |  |  |  |
| Email address:                                                                                                    |                                                                                                    |                                                                                                    |  |  |  |  |  |
|                                                                                                    | CIMINAL COURSE CARDA                                                                                                    |                                                                                                    |  |  |  |  |  |
| Identity Management<br>In an effort to better serve our customers,<br>Alabama State Department of Education i<br>process of statemining the way that users | Single sign-on<br>The This ponarexists to serve as the one-and-only<br>is in the site for you to manage your ALSDE identity. Our<br>ultimeter geal is that users access at ALSDE<br>one of the server of the one-and the server | Terms of Service<br>Login atmis you agree to abde by the ALSDE<br>terms of usage. Vew the Terms of Usage |  |  |  |  |  |

Education Directory

Application Guide

### Create an Account – Email Address Entered

| B Wed, 28 Oct 2015 |                                                                                                    | Log in 🕫 📩 |
|--------------------|----------------------------------------------------------------------------------------------------|------------|
| AIM: ALSDE Id      | entity Management                                                                                           |            |
|                    | Email sent!<br>We sent an email to anothersample@leaaddress.edu; check and follow allSent]<br>instructions. |            |
|                    | Log in Help •                                                                                               |            |
|                    | Email address:<br>Password:<br>Log in +0<br>Forgot password?                                                | r          |

## Create an Account - Email Received

| ALSDE AIM - do not reply - <aim@alsde.eo<br>(AIM) Create Account Confirmation: anothersample@leaa</aim@alsde.eo<br>          | U><br>(dress.edu [Development]                                    |
|----------------------------------------------------------------------------------------------------|-------------------------------------------------------------------|
| To anothersample @leaaddress.edu                                                                                             |                                                                   |
| <b>Confirm Account Creation</b>                                                                                              |                                                                   |
| This address (anothersample@leaaddress.edu) recently requested to create<br>creation, please delete and ignore this message. | an ALSDE AIM account. If you did not initiate this account        |
| If you want to create an account, please open the link below (or cut and pa<br>email account.                                | ste into yeur favorite browser) to confirm your ownership of this |
| slade.edu/am/index.arpx?et=a9580e0a-26er                                                                                     | 54 <u>007c00</u>                                                  |
| Please contact the ALSDE help desk during normal business hours by ema                                                       | iling <u>helpdesk@alsde.edu</u> or by calling 334.353.1250.       |
| This email was sent from a notification-only address that cannot accept inc                                                  | oming emsil. Please do not reply to this message                  |

You will receive this email if you attempt to create a new account. Open the link provided to complete the account creation process. This link is valid for two hours. If you attempt to access after two hours, you will receive a message that the token has expired. Please go back to **Create an account** to generate a new token.

When you follow the link, you should see the screen in Create an Account - Name and Password.

Application Guide

#### Create an Account - Name and Password

| 🛱 Wed, 28 Oct 2015 🛛 🙁 1:01 PM |                    |                        | Log in 🕄 |
|--------------------------------|--------------------|------------------------|----------|
| AIN: ALSDE I                   | lentity Management |                        |          |
|                                | Create Account     | Help 🛛                 |          |
|                                | Email address:     | nothenample@leaaddress |          |
|                                | First name:        |                        |          |
|                                | Middle name:       | Optional               |          |
|                                | Maiden name:       | Optional               |          |
|                                | Last name:         |                        |          |
|                                | Password           |                        |          |
|                                | Password (again):  |                        |          |
|                                |                    | Create Account         |          |
|                                |                    |                        |          |

Enter your first name in the **first name** field. Enter your last name in the **last name** field. If you would like, you may enter your middle name in the **middle name** field, and/or your maiden name in the **maiden name** field.

Enter your password in the **Password** field. Re-enter the same password in the **Password (again)** field. Please note that your password must be between 8 and 16 characters long. Your password must also include three of the four following conditions:

- a number
- an uppercase letter
- a lowercase letter
- a special character, examples include: .+@!^&\*?|#\$%-\_

Select Create account to create your account. Once you successfully enter all required information, you should see the Error! Reference source not found. screen.